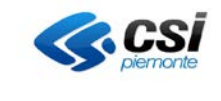

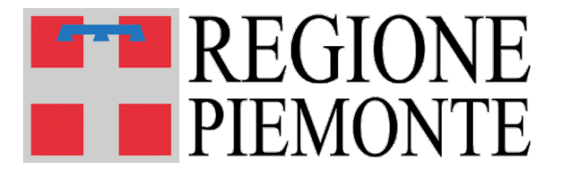

# **MOBS** – Flussi informativi sanitari regionali

# Restituzione in formato "CSV" per i FLUSSI

Versione 03

Torino, Febbraio 2016

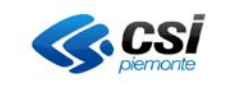

## INDICE

| 1 | INTRODUZIONE                    | .3 |
|---|---------------------------------|----|
| 2 | GESTIONE FILE "CSV" CON "EXCEL" | .5 |

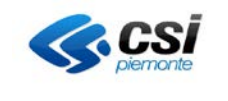

#### 1 INTRODUZIONE

L'applicativo "**MOBS - Flussi informativi sanitari regionali**" è nato con l'obiettivo di permettere l'invio e la ricezione controllata dei dati relativi a tutti i flussi informativi di natura sanitaria.

Il sistema MOBS inizialmente progettato per la sola gestione di file in formato XML è poi stato adeguato per la ricezione e la restituzione di altri formati di file.

Il sistema MOBS non opera sui sistemi locali, veicola dei file dai sistemi di elaborazione alle postazioni di lavoro degli utenti.

I sistemi di elaborazione centralizzati dei flussi, producono file di sintesi e dettaglio in presenza di errori di compilazione dei tracciato, ovvero di dati che non soddisfano le regole di validazione dei flussi.

- File di Sintesi: contengono numero complessivo di errori presenti in supporto
- File di Dettaglio : contengono gli errori di dettaglio rilevato in un record; gli errori sono abbinati alla chiave informatica del record errato

Tali file sono stati implementati in formato XML **con un tracciato comune a tutte le tipologie di flusso**, al fine di favorire il processo di gestione automatizzata delle restituzioni.

I file XML tramite fogli di stile predisposti e messi a disposizione sul sito di MOBS possono essere facilmente visualizzati, stampati tramite un browser.

Poiché la gestione dei file XML non ha ancora raggiunto un livello di maturità sufficiente è stata introdotta la possibilità di gestire i dati utilizzando file in formato "CSV" ("comma separated value" – valori separati da virgola). La presente guida per la gestione dei file CSV si applica quindi a tutte le tipologie di CSV restituite tramite MOBS.

Un file in formato "CSV" è composto in modo da presentare le informazioni in modo sequenziale e separate solo dal carattere ";" (punto e virgola).

| 1                                                                                                    |
|----------------------------------------------------------------------------------------------------|
| "TIPOLOGIA"; "CODICE"; "DESCRIZIONE"; "QUANTITA";                                                                        |
| "ANOMALIA";"C10";"DH non terapeutico senza procedure ";"1";                                                              |
| "LOGICO";"LB5";"Congruenza fra Flag Farmaco Oncologico e DRG";"2";                                                       |
| "BLOCCANTE"; "NO5"; "Se Tipo Mov. (S o C) deve esistere SDO prec. altrimenti se nuovo invio NON deve esistere"; "1";     |
| "LOGICO";"L79";"Congruenza tra il campo traumatismi e intossicazioni e i codici diagnosi";"1";                           |
| "LOGICO";"L88";"Congruenza tra istituto di destinazione e modalita'' di dimissione";"1";                                 |
| "LOGICO";"L10";"Congruenza fra Onere di degenza e dati anagrafici";"1";                                                  |
| "LOGICO";"LA5";"Congruenza tra dati Mobilita'' Internazionale e residenza del paziente";"1";                             |
| "LOGICO";"L35";"Compilazione campo Codice Fiscale per nuovo nato";"1";                                                   |
| "LOGICO";"LC6";"Codice fiscale non certificato";"1";                                                                     |
| "SEGNALAZIONE";"S14";"ASL di residenza non coerente con il dato su Anagrafe Regionale degli Assistibili (BAR/AURA)";"1"; |
| "SEGNALAZIONE";"S17";"Validita'' Codice fiscale non verificata << Sevizio SOGEI indisponibile >>";"1";                   |
| "FORMALE";"73.2 - F01";"Sub-Codice Istituto di cura di Destinazione - Campo Obbligatorio Non Valorizzato";"1";           |

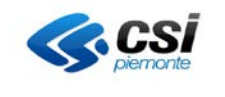

I comuni strumenti di office automation come Excel aprono in automatico i file CSV, ma spesso non rispettano la formattazione del file CSV, dando l'impressione che il contenuto del file non sia coerente.

I files in formato "CSV" possono essere "lavorati" utilizzando programmi di "testo" (WorkPad, NotePad, Blocco Note") oppure Office Excel.

A titolo di esempio, le due figure illustrano come lo stesso file CVS aperto con un editor di testo e con excel visualizzano le informazioni contenute in modo differente. Esempio:

File aperto con editor di testo: la colonna **enteErogatore** riporta il codice completo dell'ente, nell'esempio **040982**.

| 1        | File | Progetto  | Modifica    | Ricerca   | Visualizza | Formattazio   | ne Strume  | nti HTM |
|----------|------|-----------|-------------|-----------|------------|---------------|------------|---------|
|          |      | ۵ 🕒       | 106 🍄 🛛     | 🗋 👻 🖻     | • 🖫 •      | 🖷   🐮   🌶     | D 🔧 🦻      | e 💵     |
| 1        | DIPR | 201602111 | 151545_2020 | 01_201602 | 11160222_A | 58363_C0001_0 | CSD_00.csv |         |
| 6        |      | 9         | 10          | 20        |            | 30            | 40         | 50      |
| FTP      | 1    | "enteEr   | ogatore'    | ";"Nume   | roRicett   | a";"ident     | ificativ   | oEsterr |
|          | 2    | "040982   | ";"16202    | 2000009   | 9346A";"   | 040982002     | 01601530   | 024";": |
| H.       | 3    | "040982   | ";"16202    | 2000009   | 9346A";"   | 040982002     | 01601530   | 024";"8 |
|          | 4    | "040982   | ";"16202    | 2000009   | 9347A";"   | 040982002     | 01601530   | 025";": |
| <b>_</b> | 5    | "040982   | ";"16202    | 2000009   | 9347A";"   | 040982002     | 01601530   | 025";": |
| C        | 6    | "040982   | ";"16202    | 2000009   | 9348A";"   | 040982002     | 01601530   | 026";"8 |
| e        | 7    | "040982   | ";"16202    | 2000009   | 9348A";"   | 040982002     | 01601530   | 026";"8 |
|          | 8    | "040982   | ";"16202    | 2000009   | 9349A";"   | 040982002     | 01601530   | 027";": |
|          | 9    | "040982   | ":"16203    | 2000009   | 93494":"   | 040982002     | 01601530   | 027":"! |

Lo stesso file aperto con Excel, senza agli accorgimenti spiegati al capitolo succesivo, nella colonna **enteErogatore** riporta come valore **40982**, omettendo quindi il primo zero come cirfra non significativa.

| <b>X</b> | K              |            |                  |            |          |                       |            |             |                |         |  |  |  |
|----------|----------------|------------|------------------|------------|----------|-----------------------|------------|-------------|----------------|---------|--|--|--|
| F        | ile Home       | Inseris    | ci I             | layout d   | i pagina | Formule               | Revisione  | Visu        | alizza         |         |  |  |  |
|          | Taglia         | C          | alibri           |            | * 11     | • A A                 | = = =      | <b>≫</b> ~- | Tes            | sto a ( |  |  |  |
| inco     | 🗸 💞 Copia form | ato        | GC               | <u>s</u> - | ····· *  | <u>≫</u> + <u>A</u> + |            |             | <u>∙a</u> • Un | isci e  |  |  |  |
|          | Appunti        | - Fai      |                  | Cara       | ttere    | - Fa                  |            | Allin       | eamento        | )       |  |  |  |
|          | A2             | <b>•</b> ( |                  | $f_x$      | 40982    |                       |            |             |                |         |  |  |  |
|          |                |            |                  |            |          |                       |            |             |                |         |  |  |  |
|          | А              |            |                  | В          |          | С                     |            |             |                |         |  |  |  |
| 1        | enteErogatore  |            | Nume             | roRicet    | ta       | identificativ         | /oEsterno  |             |                | tipc    |  |  |  |
| 2        |                | 40982      | 16202            | 000009     | 9346A    | 0409820020            | 1601S30024 | ļ.          |                | S       |  |  |  |
| 3        |                | 40982      | 2 16202000099346 |            |          | 04098200201601S30024  |            |             |                |         |  |  |  |
| 4        |                | 40982      | 16202            | 000009     | 9347A    | 04098200201601S30025  |            |             |                |         |  |  |  |
| 5        |                | 40982      | 16202            | 0000099    | 9347A    | 04098200201601S30025  |            |             |                |         |  |  |  |
| 6        |                | 40982      | 16202            | 0000099    | 9348A    | 0409820020            | 1601S30026 | 5           |                | S       |  |  |  |

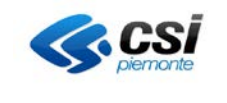

#### 2 GESTIONE FILE "CSV" CON "EXCEL"

Avvertenze: un file Office Excel, in un versione anteriore alla 2007, può gestire al massimo un numero di 65.536 righe.

Le indicazioni riportate in questo capitolo si possono applicare con dovute variazioni anche ad altre versioni di office. Per dettagli consultare la manualistica di office.

#### LA PRESENTE GUIDA NON VUOLE ESSERE ESAUSTIVA O SOSTITUTIVA DI QUELLA PRODOTTA DA MICROSOFT

Le codifiche applicate nei flussi sanitari regionali, spesso presentano codici alfanumerici che iniziano con il numero "zero"; come esempi più significativi si vedano i codici struttura degli ospedali, degli ambulatori, dei numeri di ricetta.

"Aprendo" direttamente un file in formato "CSV" con Office Excel gli zeri iniziali potrebbero non essere correttamente importati restituendo quindi delle informazioni parziali. Evidenza di questa situazione è data dalle colonne "A" (codice istituto), "B" (numero cartella) e "C" (codice reparto) presentati dall'immagine riprodotta di seguito.

| А               | В               | С         | D              | E       | F     | G         | Н            | 1             | J            | K             | L           | М             | N           | 0             | Р        |
|-----------------|-----------------|-----------|----------------|---------|-------|-----------|--------------|---------------|--------------|---------------|-------------|---------------|-------------|---------------|----------|
| codice istituto | numero cartella | tipoMovir | codice reparto | Cognome | Nome  | CODICE    | DESCRIZIO    | DNE           |              |               |             |               |             |               |          |
| 1090400         | 11565           | S         | 202            | ROSSI   | PAOLO | LB5       | Congruen     | za fra Flag   | Farmaco C    | ncologico)    | e DRG       |               |             |               |          |
| 1090400         | 11565           | S         | 202            | ROSSI   | PAOLO | S14       | ASL di res   | idenza nor    | n coerente   | con il dato   | su Anagra   | fe Regiona    | le degli As | ssistibili (B | AR/AURA) |
| 1090400         | 11565           | S         | 202            | ROSSI   | PAOLO | S17       | Validita' C  | odice fisca   | ale non ve   | rificata << S | Sevizio SO  | GEI indispo   | nibile >>   |               |          |
| 1090400         | 12019           | С         | 201            | BIANCHI | MARIO | N05       | Se Tipo M    | ov. (S o C)   | deve esist   | ere SDO pr    | rec. altrim | enti se nuo   | vo invio N  | ON deve e     | sistere  |
| 1090400         | 12804           | S         | 202            | BIANCHI | MARIO | LB5       | Congruen     | za fra Flag   | Farmaco C    | ncologico     | e DRG       |               |             |               |          |
| 1090400         | 13698           | S         | 6001           | VERDI   | GUIDO | L79       | Congruen     | za tra il cai | mpo traum    | iatismi e in  | tossicazio  | ni e i codici | diagnosi    |               |          |
| 1090400         | 13698           | S         | 6001           | VERDI   | GUIDO | L88       | Congruen     | za tra istitu | uto di dest  | inazione e    | modalita'   | di dimissio   | ne          |               |          |
| 1090400         | 14010           | S         | 1301           | ROSSI   | MARIO | L10       | Congruen     | za fra One    | re di dege   | nza e dati a  | nagrafici   |               |             |               |          |
| 1090400         | 14010           | S         | 1301           | ROSSI   | MARIO | LA5       | Congruen     | za tra dati   | Mobilita' I  | nternazion    | ale e resid | lenza del p   | aziente     |               |          |
| 1090400         | 10579           | S         | 801            | VERDI   | MARIO | L35       | Compilazi    | one camp      | o Codice F   | iscale per r  | nuovo nato  | )             |             |               |          |
| 1090400         | 10579           | S         | 801            | VERDI   | MARIO | LC6       | Codice fis   | cale non c    | ertificato   |               |             |               |             |               |          |
| 1090400         | 13524           | S         | 9803           | ROSSI   | PAOLO | C10       | DH non te    | rapeutico     | senza proc   | edure         |             |               |             |               |          |
| 1090400         | 13247           | S         | 4001           | NERI    | UGO   | 73.2 - FC | 01 Sub-Codio | e Istituto    | di cura di E | estinazion    | ie - Campo  | Obbligato     | rio Non Va  | lorizzato     |          |

Per non incorrere in errori di "importazione" di questi valori in Excel è necessario utilizzare il formato "testo" della cella o delle celle interessate.

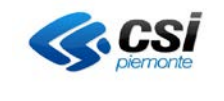

Per acquisire correttamente i valori da un file "CSV" basta operare secondo le seguenti istruzioni:

- 1. aprire un file nuovo utilizzando il programma Office Excel;
- 2. accedere al "pannello dati" e scegliere l'opzione "da testo" (caricamento dati esterni da file di testo);

| X   | - 1) - (     | × 🔤   ₹            | States in                 | -                       |                               |                                                       |         |                                                                                                    | Cartel1 [ | modalità com |  |
|-----|--------------|--------------------|---------------------------|-------------------------|-------------------------------|-------------------------------------------------------|---------|----------------------------------------------------------------------------------------------------|-----------|--------------|--|
| Fil | e Ho         | me Inse            | erisci Lay                | out di pagir            | a Formu                       | le Dati                                               | Revisi  | one Visua                                                                                                    | alizza A  | crobat       |  |
| Da  | Da<br>Ss Web | Da Da<br>testo dig | altre Conn<br>gini ≠ esis | nessioni Ag<br>stenti t | igiorna<br>sutti → ∞ M<br>Con | onnessioni<br>roprietà<br>lodifica colle<br>inessioni | gamenti | ▲↓       ▲Z       X       Cance         i       A       Ordina       Filtro       K Cance         Ordina e filtra       Filtro       Avanz |           |              |  |
|     | A1           |                    | - (*                      | f <sub>sc</sub>         |                               |                                                       |         |                                                                                                    |           |              |  |
|     | А            | В                  | С                         | D                       | E                             | F                                                     | G       | Н                                                                                                    | I         | J            |  |
| 1   |              |                    |                           |                         |                               |                                                       |         |                                                                                                    |           |              |  |
| 2   |              |                    |                           |                         |                               |                                                       |         | 2<br>                                                                                                    |           | 2            |  |
| 3   |              | 0                  |                           |                         |                               |                                                       |         |                                                                                                    |           | 0            |  |
| 4   |              | Š                  |                           | ~                       | ×                             |                                                       |         | ~                                                                                                    | 2.        | 22<br>55     |  |
| 6   |              |                    |                           |                         |                               |                                                       |         |                                                                                                    |           | 0            |  |
| 7   |              | 2                  |                           |                         | 2                             |                                                       |         | ×.                                                                                                    |           | ~            |  |
| 8   |              | 2                  |                           |                         |                               |                                                       |         | 2                                                                                                    |           | 2            |  |
| 9   |              |                    |                           |                         |                               |                                                       |         |                                                                                                    |           |              |  |
| 10  |              |                    |                           |                         |                               |                                                       |         |                                                                                                    |           |              |  |
| 11  |              |                    |                           |                         |                               |                                                       |         |                                                                                                    |           |              |  |
| 12  |              | 2                  |                           |                         |                               |                                                       |         |                                                                                                    |           | 22<br>15     |  |
| 13  |              | 0                  |                           |                         |                               |                                                       |         |                                                                                                    |           | 0            |  |
| 14  |              | ~                  | 2                         | 2                       |                               |                                                       |         | ~                                                                                                    |           | 8            |  |
| 15  |              |                    |                           |                         |                               |                                                       |         |                                                                                                    |           |              |  |

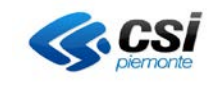

3. scegliere il file da importare come descritto dall'immagine riportata di seguito;

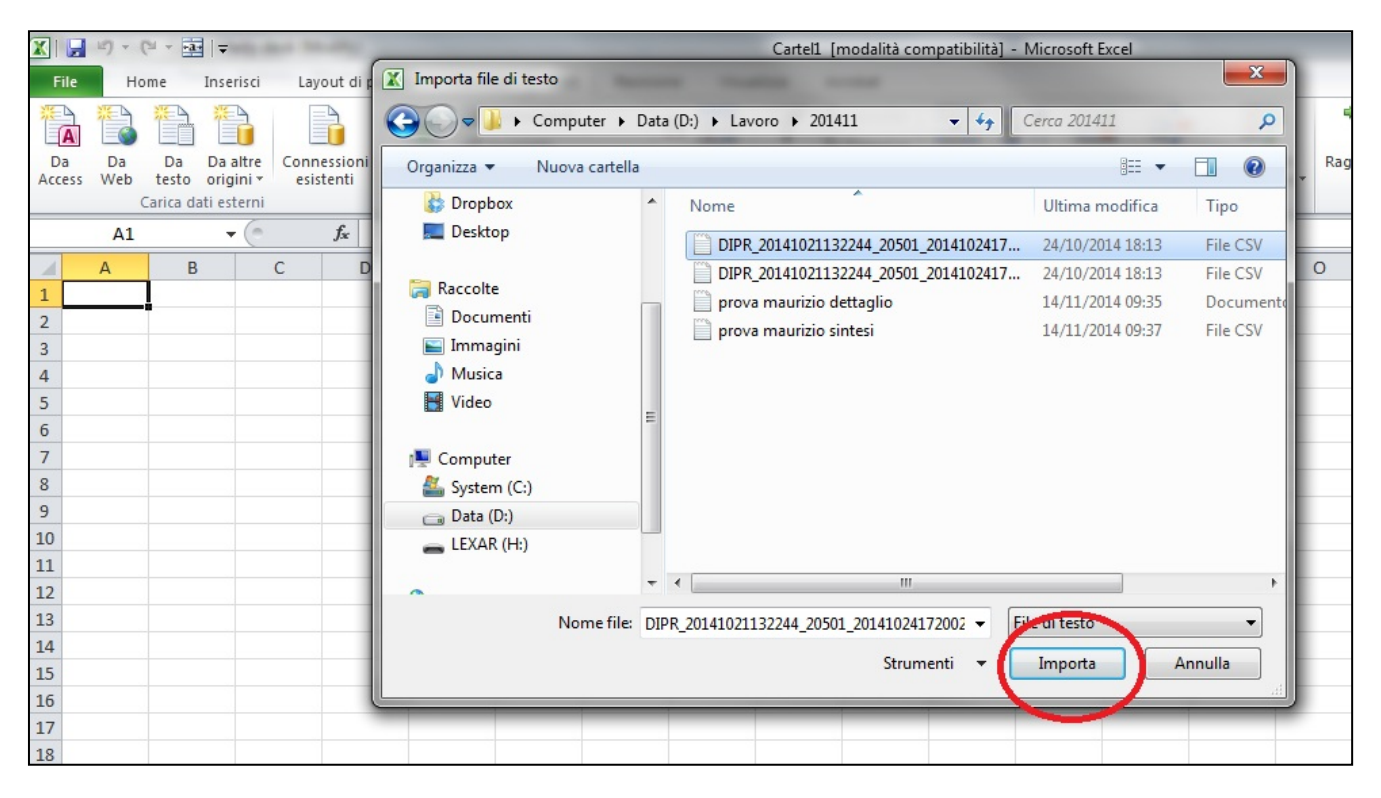

4. scegliere il "tipo di file" che si adatta al formato "CSV" e procedere con il tasto "Avanti";

| X   🖵                                   | 1) - (1              | ii + •a•                     | <del>-</del>                             |                  |                                                                                              |                                                                                                    |                                                                       |                                                                                                    |                                                   | Cartel1 [m                                                     | odalità compa                                                            | tibilità] - Micros                                    | oft Excel                                     |              |
|-----------------------------------------|----------------------|------------------------------|------------------------------------------|------------------|----------------------------------------------------------------------------------------------|----------------------------------------------------------------------------------------------------|-----------------------------------------------------------------------|----------------------------------------------------------------------------------------------------|---------------------------------------------------|----------------------------------------------------------------|--------------------------------------------------------------------------|-------------------------------------------------------|-----------------------------------------------|--------------|
| File                                    | Hor                  | me                           | Inserisci                                | Lay              | out di pagina                                                                                | Formule                                                                                                    | Dati                                                                  | Revisione                                                                                          | Visua                                             | lizza Acro                                                     | obat                                                                     |                                                       |                                               |              |
| A                                       |                      | *                            |                                          |                  | Importazione g                                                                               | uidata testo                                                                                                    | - Passago                                                             | gio 1 di 3                                                                                         | 12                                                | Y:                                                             |                                                                          |                                                       | ? ×                                           | Ì            |
| Da<br>Access<br>1<br>2<br>3<br>4        | Da<br>Web<br>C<br>A1 | Da<br>testo<br>arica da<br>B | Da altre<br>origini -<br>ti esterni<br>- | Conr<br>esi<br>C | Creazione guida<br>Scegliere Avant<br>Tipo dati origir<br>Scegliere il tip<br>Largh<br>Largh | ata Testo ha ris<br>io il tipo dati c<br>nali<br>o di file che me<br>tato - C<br>ezza fissa - C<br>are alla riga: | scontrato<br>he meglio<br>eglio si ada<br>con campi s<br>con campi s  | che i dati sono a<br>si adatta ai dati<br>etta ai dati:<br>separati da cara<br>allineati in colonr | larghezza<br>tteri quali<br>ne e separ<br>file: M | a fissa.<br>virgole o tabul<br>rati da spazi.<br>IS-DOS (PC-8) | lazioni.                                                                 |                                                       | •                                             | solida<br>si |
| 5<br>6<br>7<br>8<br>9<br>10<br>11<br>12 |                      |                              |                                          |                  | Anteprima de<br>1 "codice<br>2 "010904<br>3 "010904<br>4 "010904<br>5 "010904<br><           | <pre>I file D:\Lavoro istituto" 00"; "01156 00"; "01156 00"; "01201 00"; "01201</pre>                             | \201411\p<br>; "numer<br>5"; "S";<br>5"; "S";<br>5"; "S";<br>9"; "C"; | orova maurizio d<br>o cartella"<br>"0202"; "ROS<br>"0202"; "ROS<br>"0202"; "ROS<br>"0201"; "BIP    | ettaglio.b<br>; "tipol<br>SI<br>SI<br>SI<br>NCHI  | xt.<br>Movimento",                                             | ;"codice rej<br>";"PAOLO<br>";"PAOLO<br>";"PAOLO<br>";"PAOLO<br>";"MARIO | parto"; "Cogn<br>"; "Li<br>"; "S:<br>"; "S:<br>"; "N( | ome"; ^<br>35";"<br>14";"<br>17";"<br>55";" + |              |
| 13<br>14<br>15                          |                      |                              |                                          |                  |                                                                                              |                                                                                                    |                                                                       |                                                                                                    | Ann                                               | ulla <1                                                        | Indietro                                                                 | <u>Avanti &gt;</u>                                    | Eine                                          |              |
| 16<br>17                                |                      |                              |                                          |                  |                                                                                              |                                                                                                    |                                                                       |                                                                                                    |                                                   |                                                                |                                                                          |                                                       |                                               |              |

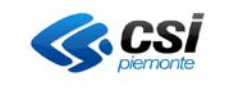

5. scegliere i "delimitatori" da usare: Office Excel presenta "tabulazione" come valore preimpostato. Aggiungere "Punto e virgola" e procedere con il tasto "Avanti";

| 🗶   🛃                           | 1) - (1         | * •a•                   |                                                 | <b></b>     | -                                              |                                |                                         |                                     |            |                       | (            | Cartel1 [                                      | modalità c           | ompatibilità                                  | ] - Micro   | soft Excel |          |
|---------------------------------|-----------------|-------------------------|-------------------------------------------------|-------------|------------------------------------------------|--------------------------------|-----------------------------------------|-------------------------------------|------------|-----------------------|--------------|------------------------------------------------|----------------------|-----------------------------------------------|-------------|------------|----------|
| File                            | Hom             | ne                      | Inserisci                                       | Lay         | out di pagir                                   | na Fo                          | rmule                                   | Dati                                | Revis      | ione                  | Visualizz    | a A                                            | crobat               |                                               |             |            |          |
| × A                             |                 |                         |                                                 | (           | Importazio                                     | one guidat                     | ta testo -                              | Passago                             | gio 2 di i | 3                     |              | r :                                            | -                    | X                                             |             | ? ×        | <u>N</u> |
| Da<br>Access                    | Da<br>Web<br>Ca | Da<br>testo<br>irica da | Da altre<br>origini <del>*</del><br>ati esterni | Conr<br>esi | In questa testo.                               | finestra di o                  | dialogo è j                             | possibile i                         | mpostare   | e i delimita          | atori conter | nuti nei d                                     | ati. L'antepr        | ima mostra co                                 | ome si pres | enta il    | solida   |
|                                 | A1              |                         | - (0                                            |             | Delimitato                                     | lazione                        |                                         |                                     |            |                       |              |                                                |                      |                                               |             |            |          |
| 1<br>2<br>3<br>4<br>5<br>6<br>7 | A               | В                       |                                                 | с           | Anteprim                                       | a dati                         | Qualif                                  | onsidera d                          | testo:     | ri consect            | utivi come u | uno solo                                       |                      |                                               |             |            |          |
| 8<br>9<br>10<br>11              |                 |                         |                                                 |             | codice<br>010904<br>010904<br>010904<br>010904 | istitu<br>00<br>00<br>00<br>00 | to nume<br>0119<br>0119<br>0119<br>0120 | ero car<br>665<br>665<br>665<br>019 | tella      | tipoMo<br>S<br>S<br>C | vimento      | codice<br>0202<br>0202<br>0202<br>0202<br>0201 | e reparto            | Cognome<br>ROSSI<br>ROSSI<br>ROSSI<br>BIANCHI |             | -          |          |
| 12<br>13<br>14                  |                 |                         |                                                 |             |                                                |                                | III                                     |                                     |            | [                     | Annulla      |                                                | <u>&lt;</u> Indietro | Avanti                                        | >           | Fine       |          |
| 15<br>16                        |                 |                         |                                                 |             |                                                |                                |                                         |                                     |            |                       |              |                                                |                      |                                               |             | -          |          |

6. per ogni colonna per la quale vogliamo mantenere "gli zeri" scegliere il formato "testo" al posto del formato "standard" pre-impostato. Utilizzare il tasto "Fine" per proseguire;

| X   🛛                             | 1) - (1 -                      | •a•   🖵                                           |                  |                                                                                         |                                                                 |                                                  |                                                  | Carte                                     | el1 (modalità co                            | mpatibilità] - Mi                                        | crosoft Excel   |        |
|-----------------------------------|--------------------------------|---------------------------------------------------|------------------|-----------------------------------------------------------------------------------------|-----------------------------------------------------------------|--------------------------------------------------|--------------------------------------------------|-------------------------------------------|---------------------------------------------|----------------------------------------------------------|-----------------|--------|
| File                              | Home                           | Inserisci                                         | Lay              | out di pagina                                                                           | Formule                                                         | Dati                                             | Revisione                                        | Visualizza                                | Acrobat                                     |                                                          |                 |        |
| * A                               |                                | 1                                                 | (                | Importazione g                                                                          | guidata testo                                                   | - Passag                                         | gio 3 di 3                                       | 11                                        |                                             | 20.21                                                    | ? x             |        |
| Da<br>Access<br>1<br>2<br>3       | Da D<br>Web tes<br>Caric<br>A1 | a Da altre<br>to origini ×<br>a dati esterni<br>• | Conr<br>esi<br>C | Qui è possibile s<br>Formato dati p<br>2 con cale<br>© Testro<br>© Data:<br>© Non impor | selezionare cias<br>per colonna<br>GMA<br>tare colonna (s       | v<br>salta)                                      | onna ed impostare<br>'Generale' conver<br>testo. | : il Formato dati.<br>te valori numeric   | i in numeri, valori<br>A <u>v</u> anzate    | data in date e i res                                     | tanti valori in | solida |
| 4<br>5<br>7<br>8<br>9<br>10<br>11 |                                |                                                   |                  | Antepri <u>m</u> a dat<br>resto<br>odice is<br>01090400<br>01090400<br>01090400         | i<br>titu o <b>fres</b><br>0.11<br>0.11<br>0.11<br>0.11<br>0.11 | to<br>ero ca:<br>565<br>565<br>565<br>565<br>019 | rtella lipoMo<br>s<br>s<br>c<br>c                | ard Fes<br>povimenta<br>020<br>020<br>020 | nto<br>Nice reparto<br>22<br>22<br>22<br>21 | tandard<br>Cognome<br>ROSSI<br>ROSSI<br>ROSSI<br>BIANCHI | •               |        |
| 12<br>13<br>14<br>15<br>16<br>17  |                                |                                                   |                  |                                                                                         |                                                                 |                                                  |                                                  | Annulla                                   | ≤Indietro                                   | Avanti >                                                 | Eine            | )      |

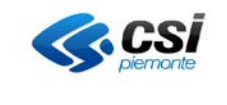

#### 7. confermare l'operazione di caricamento dati esterni da file di testo utilizzando il tasto "OK";

| X   🚽        | 1) - (    | × ===   ▼           |                                    |                   |                             |                                    |            |                           | Cart                    | tel1 [modalità co                             | ompatibilità]            |
|--------------|-----------|---------------------|------------------------------------|-------------------|-----------------------------|------------------------------------|------------|---------------------------|-------------------------|-----------------------------------------------|--------------------------|
| File         | Но        | me Inse             | risci Lay                          | out di pa         | agina Formule               | Dati                               | Revis      | ione                      | Visualizza              | Acrobat                                       |                          |
| Da<br>Access | Da<br>Web | Da Da<br>testo orig | altre Conn<br>jini - esis<br>terni | essioni<br>itenti | Aggiorna<br>tutti ~ Conness | età<br>ica colleg<br>i <b>coni</b> | amenti     | AZ↓ AZZ<br>Z↓ Oro         | dina Filtro<br>Ordina e | K Cancella<br>Riapplica<br>Avanzate<br>filtra | Testo in R<br>colonne di |
|              | A1        |                     | . (                                | f <sub>x</sub>    |                             |                                    |            |                           |                         |                                               |                          |
| 1            | А         | В                   | С                                  | D                 | E                           | F                                  | G          | ŀ                         | 4 1                     | I J                                           | К                        |
| 1            |           |                     |                                    |                   |                             | Imp                                | oorta dat  | ti                        |                         | ? ×                                           |                          |
| 2            |           |                     |                                    |                   |                             | Inc                                | dicare do  | ve <mark>si d</mark> esid | dera inserire i         | dati.                                         |                          |
| 4            |           |                     |                                    |                   |                             |                                    | Nel f      | foglio di la              | voro e <u>s</u> istente | e:                                            |                          |
| 5            |           |                     |                                    |                   |                             |                                    | =\$        | A\$1                      |                         |                                               |                          |
| 6            |           |                     |                                    |                   |                             |                                    | ) In ur    | n <u>n</u> uovo fe        | oglio di lavoro         |                                               |                          |
| 7            |           |                     |                                    |                   |                             | F                                  | proprietà. | · ] [                     | ОК                      | Annulla                                       |                          |
| 8            |           |                     |                                    |                   |                             |                                    | _          | 1                         |                         |                                               | )                        |
| 10           |           |                     |                                    |                   |                             |                                    |            |                           | $\sim$                  |                                               |                          |
| 11           |           |                     |                                    |                   |                             |                                    |            |                           |                         |                                               |                          |
| 12           |           |                     |                                    |                   |                             |                                    |            |                           |                         |                                               |                          |
| 13           |           |                     |                                    |                   |                             |                                    |            |                           |                         |                                               |                          |

### 8. in questo modo le informazioni sono caricate in modo corretto.

| 🗶   🔓 | 1) - (      | (≓ - 1                                           | and bearing                      |                     |                                               |                               |                     | Cartel1                 | [modalità cor                                 | npatibilità] - Microsoft Excel                                                                                                    |
|-------|-------------|--------------------------------------------------|----------------------------------|---------------------|-----------------------------------------------|-------------------------------|---------------------|-------------------------|-----------------------------------------------|----------------------------------------------------------------------------------------------------|
| File  | Ho          | ome Inseris                                      | i Layout di p                    | bagina Fo           | ormule                                        | Dati                          | Revisione Vis       | ualizza                 | Acrobat                                       |                                                                                                    |
| Da    | Da<br>S Web | Da Da altr<br>testo origini<br>Carica dati ester | e Connessioni<br>esistenti<br>ni | Aggiorna<br>tutti ₹ | Donness<br>Proprieta<br>Modifica<br>Connessio | ioni<br>à<br>i collegam<br>ni | 2↓ 2 Z<br>Z↓ Ordina | Filtro<br>Ordina e filt | 🛠 Cancella<br>📡 Riapplica<br>⁄ Avanzate<br>ra | Testo in Rimuovi Convalida Consolida Analisi di simulazione strumenti dati       Analisi di simulazione strumenti dati       Image and struttura       Image and struttura |
|       | A1          | - (                                              | f <sub>x</sub>                   |                     |                                               |                               |                     |                         |                                               |                                                                                                    |
| 1     | A           |                                                  | -                                | С                   | C                                             | )                             | E                   | F                       | G                                             | н                                                                                                    |
| 1 0   | alce ist    | ituto numer                                      | o cartella, tipo                 | Movimento           | codice r                                      | eparto                        | Cognome             | Nome                    | CODICE                                        | DESCRIZIONE                                                                                                    |
| 2 0   | 1090400     | 011565                                           | S                                |                     | 0202                                          |                               | ROSSI               | PAOLO                   | LB5                                           | Congruenza fra Flag Farmaco Oncologico e DRG                                                                                                    |
| 3 0   | 1090400     | 011565                                           | S                                |                     | 0202                                          |                               | ROSSI               | PAOLO                   | S14                                           | ASL di residenza non coerente con il dato su Anagrafe Regionale degli Assistibili (BAR/AURA)                                                                               |
| 4 0   | 1090400     | 011565                                           | S                                |                     | 0202                                          |                               | ROSSI               | PAOLO                   | S17                                           | Validita' Codice fiscale non verificata << Sevizio SOGEI indisponibile >>                                                                                                  |
| 5 0   | 1090400     | 012019                                           |                                  |                     | 0201                                          |                               | BIANCHI             | MARIO                   | N05                                           | Se Tipo Mov. (S o C) deve esistere SDO prec. altrimenti se nuovo invio NON deve esistere                                                                                   |
| 6 0   | 1090100     | 012804                                           | s                                |                     | 0202                                          |                               | BIANCHI             | MARIO                   | LB5                                           | Congruenza fra Flag Farmaco Oncologico e DRG                                                                                                    |
| 7 0   | 1090400     | 013698                                           | S                                |                     | 6001                                          |                               | VERDI               | GUIDO                   | L79                                           | Congruenza tra il campo traumatismi e intossicazioni e i codici diagnosi                                                                                                   |
| 8 0   | 1090400     | 013698                                           | S                                |                     | 6001                                          |                               | VERDI               | GUIDO                   | L88                                           | Congruenza tra istituto di destinazione e modalita' di dimissione                                                                                                    |
| 9 0   | 1090400     | 014010                                           | S                                |                     | 1301                                          |                               | ROSSI               | MARIO                   | L10                                           | Congruenza fra Onere di degenza e dati anagrafici                                                                                                    |
| 10 0  | 1090400     | 014010                                           | S                                |                     | 1301                                          |                               | ROSSI               | MARIO                   | LA5                                           | Congruenza tra dati Mobilita' Internazionale e residenza del paziente                                                                                                    |
| 11 0  | 1090400     | 010579                                           | S                                |                     | 0801                                          |                               | VERDI               | MARIO                   | L35                                           | Compilazione campo Codice Fiscale per nuovo nato                                                                                                    |
| 12 0  | 1090400     | 010579                                           | S                                |                     | 0801                                          |                               | VERDI               | MARIO                   | LC6                                           | Codice fiscale non certificato                                                                                                    |
| 13 0  | 1090400     | 013524                                           | S                                |                     | 9803                                          |                               | ROSSI               | PAOLO                   | C10                                           | DH non terapeutico senza procedure                                                                                                    |
| 14 0  | 1090400     | 013247                                           | S                                |                     | 4001                                          |                               | NERI                | UGO                     | 73.2 - F0                                     | 01 Sub-Codice Istituto di cura di Destinazione - Campo Obbligatorio Non Valorizzato                                                                                        |
| 15    |             |                                                  |                                  |                     |                                               |                               |                     |                         |                                               |                                                                                                    |
| 16    |             |                                                  |                                  |                     |                                               |                               |                     |                         |                                               |                                                                                                    |
| 17    |             |                                                  |                                  |                     |                                               |                               |                     |                         |                                               |                                                                                                    |